## 【アプリ設定方法】インストール~クレジットカード初期登録の方法

## ◆web 申込の方

自動返信メールにログインに必要な事業者コード、会員番号、パスワードが記載されていますので、 アプリをインストールしてからログイン情報を設定してください

## ◆窓口申込の方

登録完了時にアプリ設定用紙をお渡ししますので、下記に従い設定してください

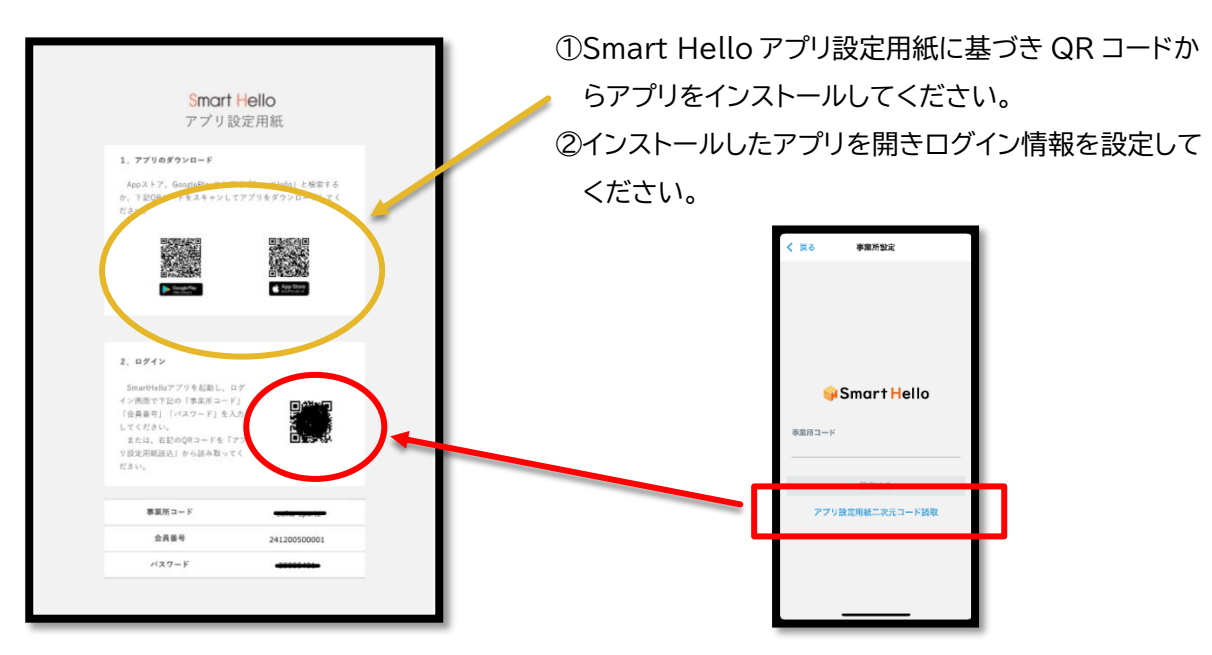

## ◆クレジットカード登録のお願い

クレジットカード登録は任意ですが、登録しておくと、今後、更新手続きやイベント等への申し込みが便利に ご利用いただけます

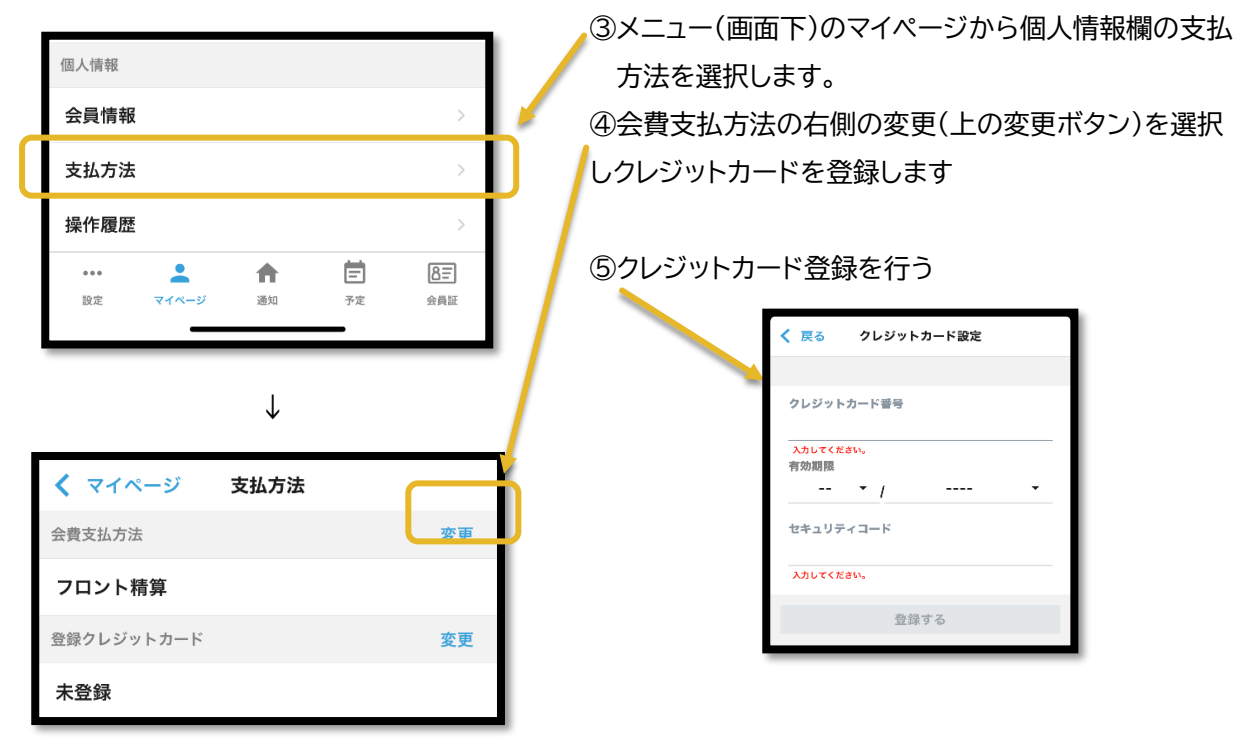

◆アプリの設定方法がわからない方は、窓口にお申し出ください!